# 管理隊伍籌款專頁 MANAGING YOUR TEAM PAGE

樂施毅行者 OXFAM TRAILWALKER 2018

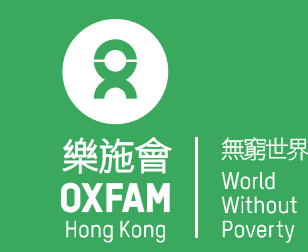

### WALKER LOGIN 樂施毅行者登入

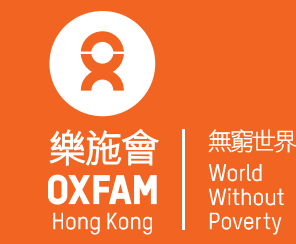

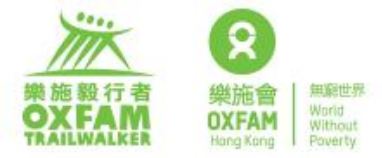

ABOUT US TAKE PART PREPARATION EVENT FUNDRAISING NEWS & PRESS

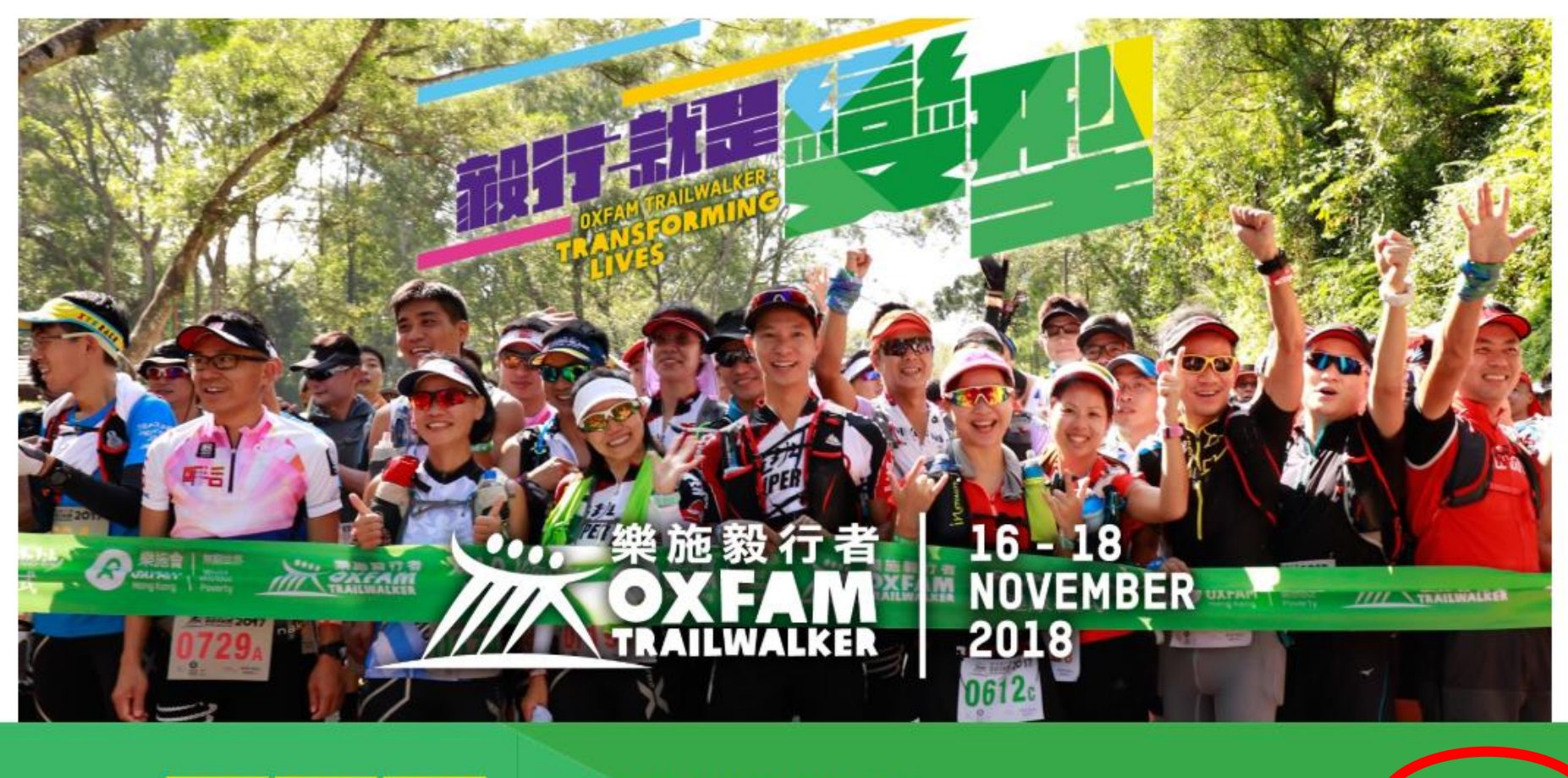

START IN

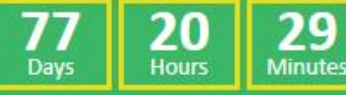

#### **REGISTRATION PERIOD**

10am, 6 June - 6pm, 4 July

Registration

Team Page

Once you have completed the registration process, Team Page is ready for you. Visit Oxfam Trailwalker main site, click "<u>Team Page</u>" to get access to Team Page. 當你完成隊伍登記後,系統會為你建立網上的隊伍專頁。 參加者可以於樂施毅行者主頁,選擇「隊伍籌款網頁」進入隊伍專頁。

### **Team Page Login**

Donation Cut-off: 18/12/2018

If your team has already registered for the Oxfam Trailwalker 2018. Please login with your email address and password for changing your team page. In case don't know the password, you can use the forget password link to reset.

| Email Address                   |
|---------------------------------|
| Password                        |
|                                 |
| Login                           |
| Logili                          |
| Walker Forget Email / Password  |
| Become Oxfam Trailwalker Alumni |
|                                 |

Team leader auto become Alumni registration is finished. Team members will receive invitation email after registration completed, they need to setup password to be Alumni. Participated walkers are welcomed to click "Become Alumni" to receive invitation email. 隊長完成登記後自動成為「毅行者之友」。其他隊員完成登記後會收到「毅行者之友」邀請電郵,重設密碼以完成邀請。曾參加者則可按「成為毅行者之友」以接收邀請電郵。

### **Team Page Login**

Donation Cut-off: 18/12/2018

If your team has already registered for the Oxfam Trailwalker 2018. Please login with your email address and password for changing your team page. In case don't know the password, you can use the forget password link to reset.

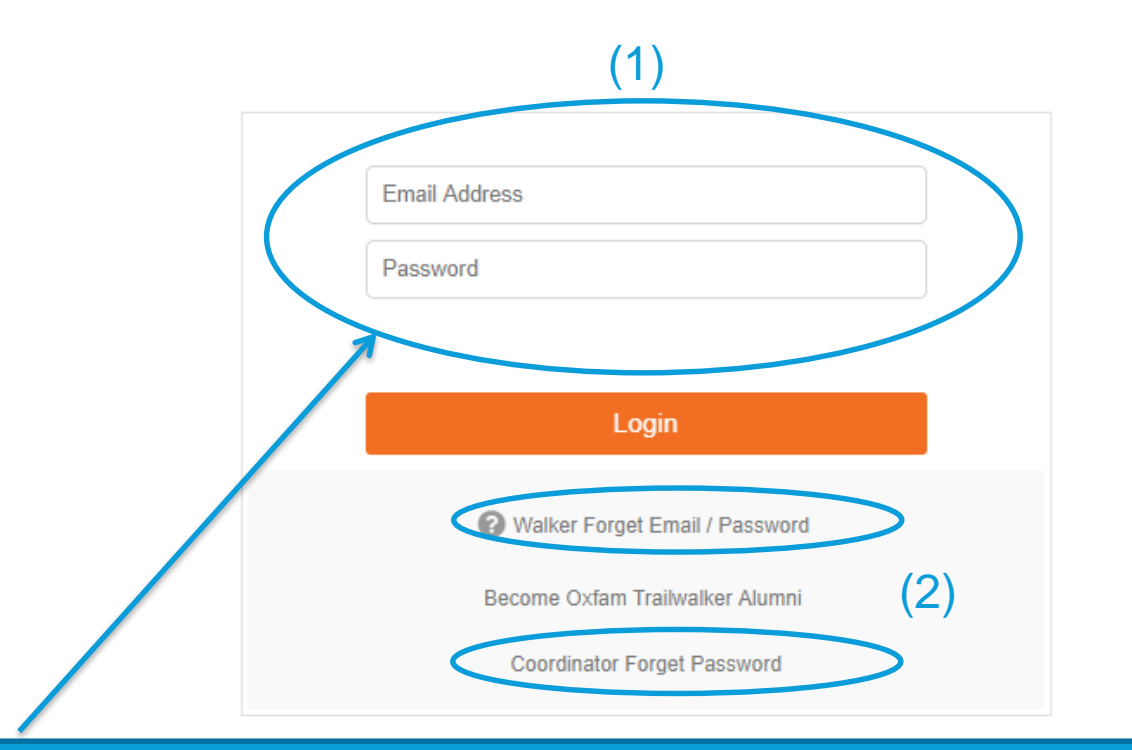

Corporate Coordinator, Team Leader & Team Member are eligible to login with registered email address (1). If you have yet setup a password, please click "Forget Email/Password" (2). 機構統籌、隊長及隊員 (完成隊伍登記後) 均可以登記電郵地址進入隊伍籌款專頁(1),如果你尚 未設定密碼,請按「忘記電郵地址/密碼」(2)。

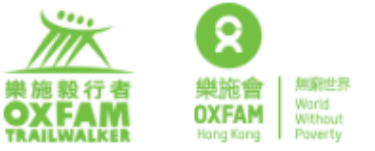

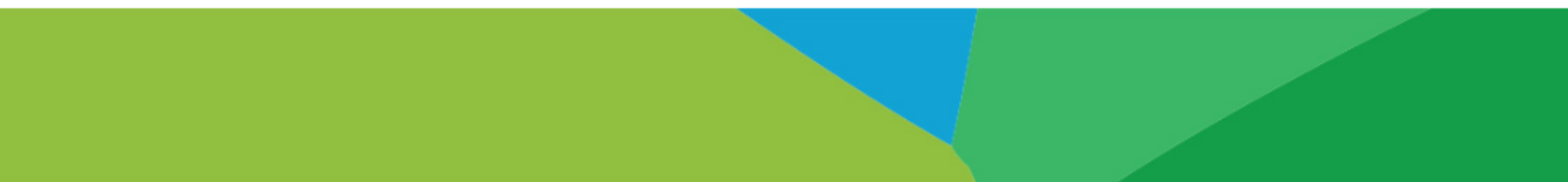

Please enter following information, we will send you instruction to reset the password.

|   | Email Address       |          |   |
|---|---------------------|----------|---|
|   | HKID                | Passport | Ī |
| ( | HKID / Passport No. |          |   |
|   |                     |          |   |
|   | Reset Pa            | assword  |   |
|   | Can                 | cel      |   |

Corporate Coordinator, Team Leader & Team Member are eligible to login with registered email address. If you have yet setup a password, please click "Forget Email/Password". 機構統籌、隊長或隊員輸入已登記電郵地址及香港身份證/護照號碼,按「重設密碼」。

## MY PERSONAL PROFILE 我的個人資料

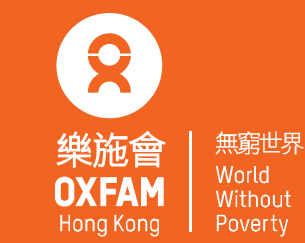

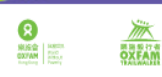

| _ |   |             |    |   |    |  |
|---|---|-------------|----|---|----|--|
| 繁 | 简 | Text Size : | A- | A | A+ |  |

A+

|   | My Personal Profile >        | MY PERSON                | MY PERSONAL PROFILE   |          |          |         |                                            |  |
|---|------------------------------|--------------------------|-----------------------|----------|----------|---------|--------------------------------------------|--|
|   | Team Page >                  |                          |                       |          |          |         |                                            |  |
|   | TrailWalker News             | Name*                    | Tai Man               |          |          | Ga oc   | Profile Pix 頭像                             |  |
|   | Donation Record >            |                          | Chan                  |          |          |         |                                            |  |
|   | View My Team Page            | HKID / Passport*         | НКІД                  | Passport |          |         |                                            |  |
| Ľ |                              |                          | Z12345678901234567890 |          |          | 四人八腿一條心 | Team Name 隊名                               |  |
|   | Leaderboard                  | Date of Birth*           | 1984-10-04            | 龠        |          |         |                                            |  |
|   | Team Sunrise<br>HK\$94839.00 | Gender*                  | Male                  | Female   |          | <       | Personal Profile<br>個人容約                   |  |
|   | 2 AIA Supreme                | Gender                   |                       |          |          |         | 四八頁八                                       |  |
|   | 3 Xairons<br>HK\$62164.00    | Name on Certificate      | Chan Tai Man          |          | <b>P</b> |         | Name display on<br>Certificate<br>諮書上顯示的名稱 |  |
|   |                              | Display Name             | Chan Tai Man          |          |          |         | 臣首工線不均百時                                   |  |
|   |                              | Primary Tel*             | <b>★</b> ▼ 5123 4567  |          |          |         | Name show in Team<br>Page                  |  |
| Λ | lenu 功能選單                    | Secondary Tel (Optional) | <b>★</b> ▼ 5123 4567  |          |          |         | 隊伍籌款網頁內顯示的<br>夕稱                           |  |
|   |                              | Country / Region*        | Hong Kong, SAR        |          | • D      |         |                                            |  |
|   |                              | Address*                 | Happy Valley          |          | 'D       |         |                                            |  |

Once logged in, the system shows the user profile page. No matter you are coordinator, team leader or team member, you can change your personal info here. 登入後,系統會顯示「我的個人資料」,無論是隊長、隊員或者聯絡人都可以透過此頁面 更新自己相關的資料。

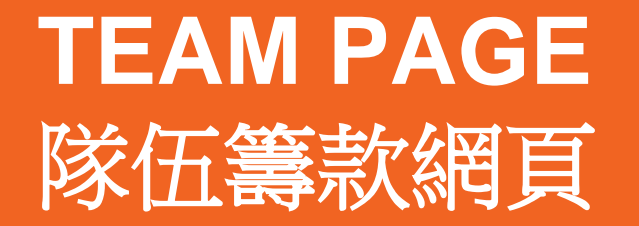

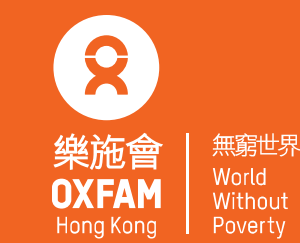

| My Personal Profile | > |
|---------------------|---|
| Team Page           | > |
| TrailWalker News    | > |
| Donation Record     | > |
| View My Team Page   | > |

#### Leaderboard

- 1 Team Sunrise HK\$94839.00
- 2 AIA Supreme 毅行者 HK\$71900.00
- 3 Xalrons HK\$62164.00

#### TEAM PAGE

#### TEAM INFORMATION

Team Name

Team Number

**Team Introduction** 

| 四人八颶一條心                                                                                                    |
|----------------------------------------------------------------------------------------------------|
| 1199                                                                                                    |
| 樂施會是由19個獨立組織組成的國際聯會,自同推行消除貧困和社會不公的工作,在國際主要大影響力。樂施會的英文名字源自1942年度的「牛津機荒救災委員會」。樂施會與夥伴在超過90個國家的基層社區開展扶省發展和就作。除了在脆弱社區推行長期發展項目,同時全球倡議運動,致力於改變不公平的貿易規則倡改善與普及醫療和教育服務,以及推動應對變化等。 |

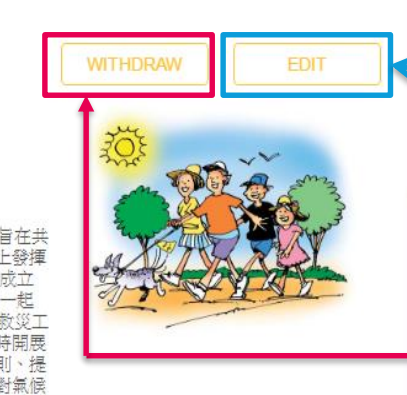

Super Trailwa...

To change Team Name, Introduction & Photo 修改隊名、簡介及相片

To withdraw your team (Be careful to click!) 放棄你的隊伍 (請小心使用!)

To upload photos or YouTube videos 上載照片及YouTube短片

#### TEAM MEMBER

**VIDEO AND PHOTOS** 

鏗鏘集-段段..

Should any change of team members be made after 26 Oct, a fee of HK\$200 per member will be charged, and HK\$500 per member wil be charged on the event day.

| Member A<br>(Team Leader) | Tai Man Chan  |      |
|---------------------------|---------------|------|
| Member B                  | Yee Man Chan  | Edit |
| Member C                  | Sandwich Chan | Edit |
| Member D                  | Seaman Chan   | Edit |

To change team member information (leader only) 更改隊員 (隊長適用)

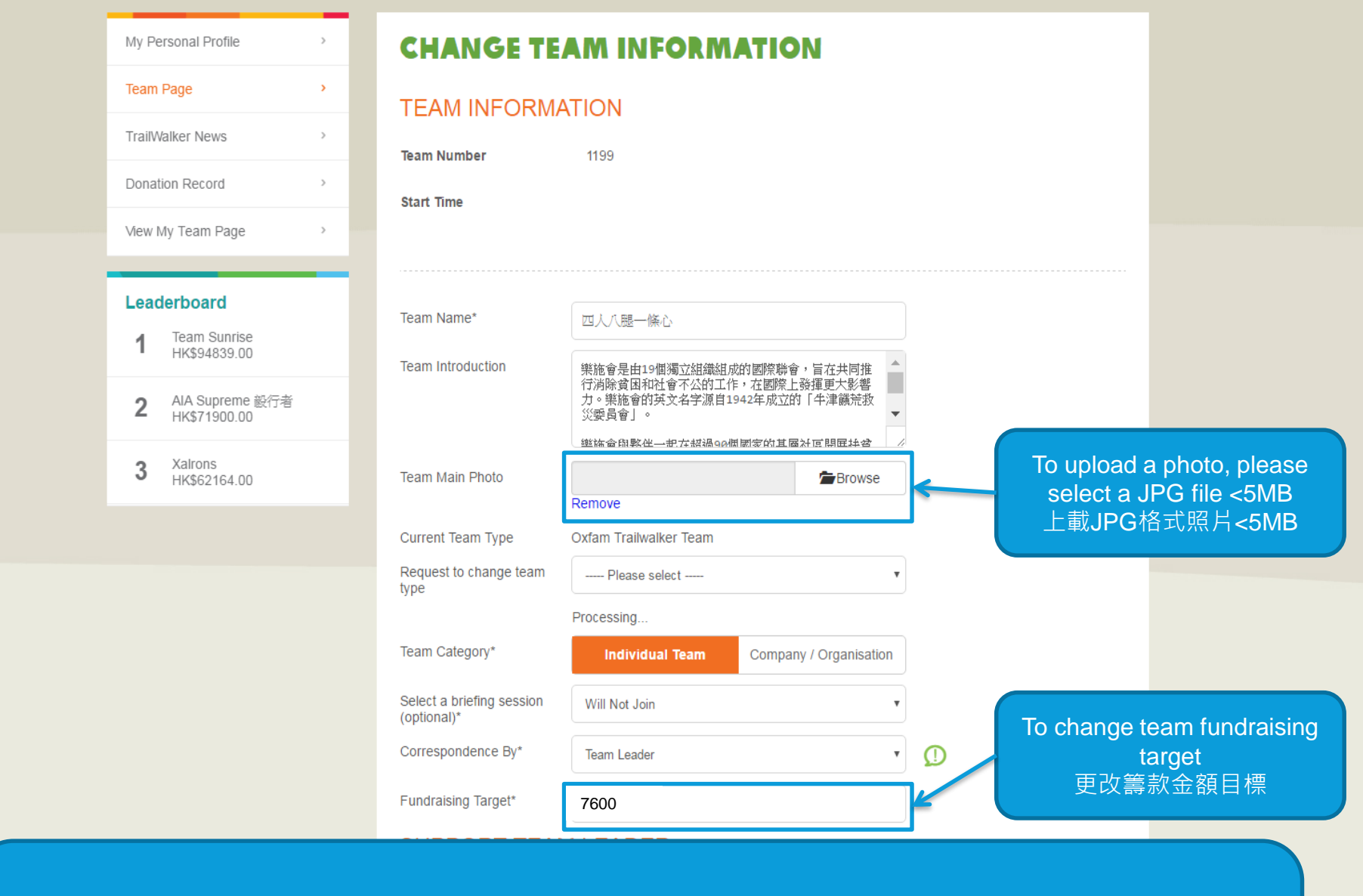

When clicking the EDIT button next to "Team Information", you can change the team settings. 按下「**團隊資料」**旁邊的「更改」,就可以更新隊伍的資訊。

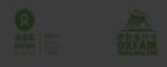

I Man Chan

|                                                                                                    |                                              | Team Name         |                                                   |                                      |                                                          |         |       |
|----------------------------------------------------------------------------------------------------|----------------------------------------------|-------------------|---------------------------------------------------|--------------------------------------|----------------------------------------------------------|---------|-------|
|                                                                                                    |                                              | Team Number       |                                                   |                                      |                                                          | ALC: NO | D. C. |
|                                                                                                    |                                              | Team Introduction |                                                   |                                      |                                                          |         | WAR W |
| eaderboard<br>1 Team Sunrise<br>HK\$94839.00                                                              | VIDEO AN                                     | ND PHOTOS         | ₹ <b>大</b> 影響                                     | 기 · 또바람이슈                            |                                                          |         |       |
| eaderboard<br>1 Team Sunrise<br>HK\$94839.00<br>2 AIA Supreme<br>HK\$71900.00                             | VIDEO AN<br>Photo<br>Video                   | ND PHOTOS         | ₩+8.65                                            | Remove                               | Description                                              |         |       |
| eaderboard<br>1 Team Sunnse<br>HK\$94839.00<br>2 AIA Supreme<br>HK\$71900.00<br>3 Xairons<br>HK\$62164.00 | VIDEO AN<br>Photo<br>Video<br>Video          | ND PHOTOS         | ₩ + 8 + 8<br>Browse<br>.com/embed,<br>.com/embed, | Remove<br>Remove<br>Remove           | Description<br>Description<br>Description                |         |       |
| eaderboard<br>1 Team Sunnse<br>HK\$94839.00<br>2 AIA Supreme<br>HK\$71900.00<br>3 Xairons<br>HK\$62164.00 | VIDEO AN<br>Photo<br>Video<br>Video<br>Video | ND PHOTOS         | Browse Com/embed, Com/embed, Com/embed,           | Remove<br>Remove<br>Remove<br>Remove | Description<br>Description<br>Description<br>Description |         | EDIT  |

By clicking the EDIT button next to VIDEO & PHOTOS, you can upload a maximum of 4 photos or YouTube videos. Photo Format: JPG or PNG format with size < 5MB. Video Format: Upload your video to YouTube and paste the URL here. 按下「視頻和照片」旁邊的「更改」,可以上載最多4張照片或YouTube影片,相片需要小於5MB的JPG/PNG格式,而YouTube影片只需放上連結就可以顯示。

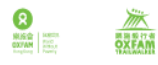

| My Personal Profile             | > | CHANGE TE                 | AM MEMBE                  | R                            |
|---------------------------------|---|---------------------------|---------------------------|------------------------------|
| Team Page                       | > | Member B Vee M            | an Chan                   |                              |
| TrailWalker News                | > |                           |                           |                              |
| Donation Record                 | > |                           |                           |                              |
| √iew My Team Page               | > |                           |                           |                              |
| anderbaard                      | _ | Please input the Document | ID/ Passport and Email/Ph | one to search a member       |
| Team Sunrise                    |   | HKID                      | Passport                  | HKID / Passport No.          |
| HK\$94839.00                    |   | Email Address             | Phone Number              | Email Address / Phone Number |
| AIA Supreme 毅行者<br>HK\$71900.00 |   | Add / Change Member       |                           |                              |
| Xairons<br>HK\$62164.00         |   |                           |                           |                              |
|                                 |   |                           |                           |                              |

#### FOLLOW US 🖪 💣 🖸 📭 👒

Team member may change online on or before October 25, 2017. After the deadline of changing team member, each change of team member is required to pay an administration fee of HK\$200. 隊伍可以於2018年10月25日或以前於網上自由更換隊員,截止日期後每更換一位隊員需繳

付行政費港幣200元正。

| My Personal Profile               | > | CHANGE TEA               |                    |              |     |
|-----------------------------------|---|--------------------------|--------------------|--------------|-----|
| Team Page                         | > | Nomber D. Mar Mar        | Ober               |              |     |
| TrailWalker News                  | > | Undete Member Infe       | i Chan             |              |     |
| Donation Record                   | > | opuate member mo         |                    |              |     |
| View My Team Page                 | > |                          |                    |              |     |
| Londerbound                       | - | Email Address*           |                    |              |     |
| 1 Team Sunrise                    |   | Name*                    | Yee Man            |              |     |
| • HK\$94839.00                    |   |                          | Chan               |              |     |
| 2 AIA Supreme 聚行者<br>HK\$71900.00 |   | HKID / Passport No.*     | HKID               | Passport No. |     |
| 3 Xalrons<br>HK\$62164.00         |   |                          | Z111122220000      |              | D ( |
|                                   |   | Date of Birth*           | 1997-11-30         | <b>m</b>     |     |
|                                   |   | Gender*                  | Male               | Female       |     |
|                                   |   | Primary Tel*             | <b>*</b> 3120 5210 |              |     |
|                                   |   | Secondary Tel (Optional) | ★ ▼ 5123 4567      |              |     |
|                                   |   | Country / Region*        | Hong Kong, SAR     | ,            | D   |
|                                   |   | Address*                 | NA                 | ,            | D D |

Only team leader / coordinator is authorized to make change to team member. If you login as team member, please go back to "My Personal Profile" for updating. 只有隊長/聯絡人有更改隊員的權限,如果你是以隊員身份登入,請返回「我的個人資料」更新

EMERGENCY CONTACT

#### My Personal Profile CHANGE TEAM MEMBER Team Page Member B Yee Man Chan TrailWalker News > Update Member Info Donation Record View My Team Page > Please input the Document ID/ Passport and Email/Phone to search a member Leaderboard HKID Z5588228 $\bigcirc$ Passport Team Sunrise HK\$94839.00 Email Address Phone Number fivedollar@yahoo.com.hk AIA Supreme 毅行者 Add / Change Member HK\$71900.00 To replace with a new Xalrons 3 member by searching the HK\$62164.00 document ID 更換新的隊員,請輸入身 分證明文件/護照號碼, 及 電郵/電話號碼以搜尋

🔁 Tai Man Chan 🗸

繁 简 Text Size: A- A A+

#### FOLLOW US 🖪 💣 🖸 🗖 🛸

If you are replacing an existing member with a new one, please use "Add/Change Member" button by searching the document ID and email address. 如果需要更換現有隊員,請使用「新增/更換成員」按鈕, 並以身份證明文件號碼及電郵地址搜尋。

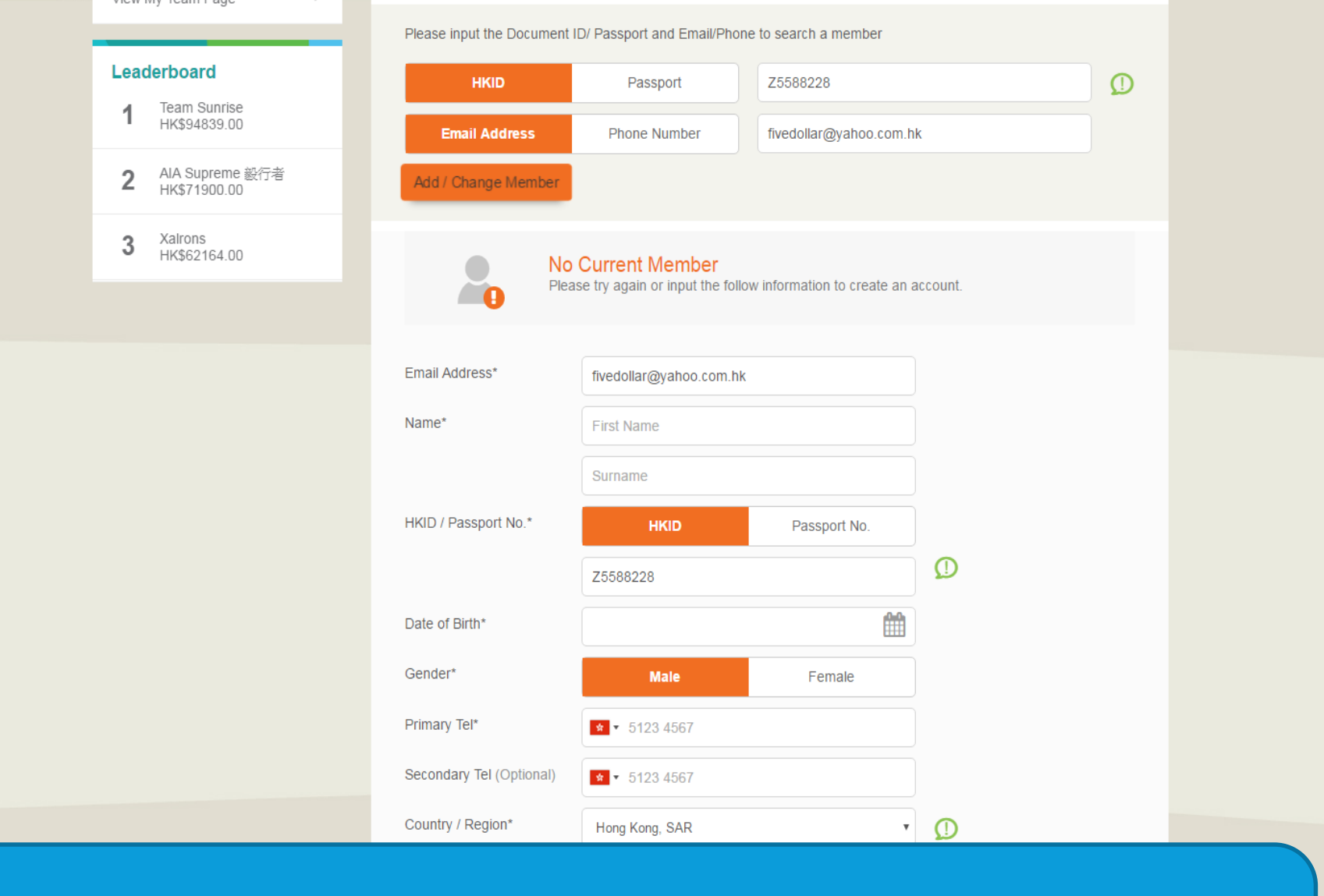

If walker profile is not found, please enter and submit member information accordingly. 如果參加者資料不存在於現有系統,請按指示輸入並提交資料。

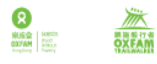

💽 Tai Man Chan 🗸

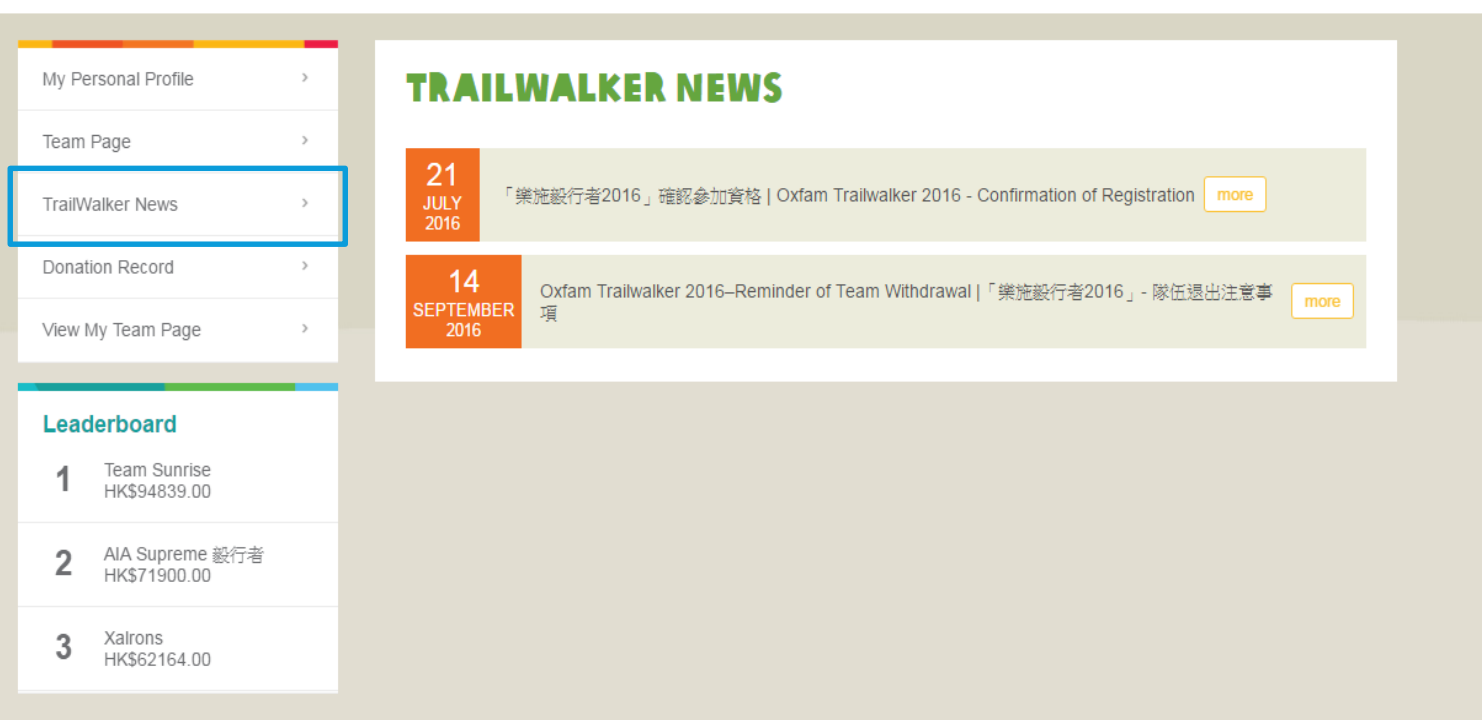

#### FOLLOW US 🖪 💣 🖸 📭 👒

If you missed any official announcement, always check out latest Trailwalker News. 若你發現遺失了大會的電郵通訊,別擔心! 經常查閱毅行者新聞可以助你獲得最新資訊!

| REAL REAL PARTY REAL PARTY REAL P | 繁   简   Text Size: A- <u>A</u> A+                                                                                                    | Tai Man Chan                                                           |
|----------------------------------------------------------------------------------------------------|----------------------------------------------------------------------------------------------------|------------------------------------------------------------------------|
| My Personal Profile ><br>Team Page ><br>TrailWalker News >                                                                                                    | DONATION RECORD       Total raise online         Offline Donation       Offline Donation         Team Fundraising Target: \$7200.00       Oversea Donation         Grand total       Grand total | e in HKD: 15.50<br>h in HKD: 0.00<br>h in HKD: 0.00<br>l in HKD: 15.50 |
| Donation Record >                                                                                                    | 0.22% HK\$15.50<br>20% 40% 60% 80% 100%                                                                                                    | 100%+                                                                  |
| Leaderboard<br>1 Team Sunrise<br>HK\$94839.00                                                                                                    | DONATION RECORD All Team Donation Personal Donation                                                                                                    |                                                                        |
| 2 AIA Supreme 影行者<br>HK\$71900.00<br>3 Xalrons<br>HK\$62164.00                                                                                                    | 2.00 8/16/2016 4:17:40 PM / Sponsor:<br>(1199) ALFRED                                                                                                    |                                                                        |
|                                                                                                    | 2.00 8/16/2016 4:17:40 PM / Sponsor:<br>(1199) BOB                                                                                                    |                                                                        |
|                                                                                                    | 2.00         8/16/2016 4:17:40 PM / Sponsor:<br>CANDY           2.00         8/16/2016 4:17:40 PM / Sponsor:<br>DODU                                                                             |                                                                        |

This page listed all the donations engaged by this team. If you want to set a higher donation target, please refer to Page 10. 本年度有關於隊伍的籌款紀錄可以一目了然,如果需要提高籌款目標,請留意第10頁。

FOLLOW US 🖪 💣 🖸 📭 👒

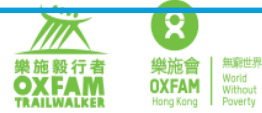

繁 简 Text Size: A- A A+

四人八腿一條心

Team Number: 1199

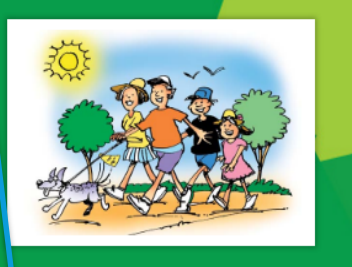

樂施會是由19個獨立組織組成的國際聯會,旨在共同推行消除貧困和社會不公的工作,在國際上發揮更大影響力。樂施會的英文名字源自1942年成立的「牛津機荒教災委員會」。樂施會與夥伴一起在超過90個國家的基層社區開展扶貧發展和 教災工作。除了在脆弱社區推行長期發展項目,同時開展全球倡議運動,致力於改變不公平的貿易規則、提倡改善與普及 醫療和教育服務,以及推動應對氣候變化等。

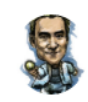

Tai Man Chan Walker Number : 1199A

J.

Yee Man Chan Walker Number : 1199B

Sandwich Chan Walker Number : 1199C

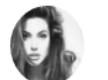

Seaman Chan Walker Number : 1199D

| FUNDRAISING P   | ROGRESS |     | OUR FUNDRAISING | arget <b>HK</b> | (\$7200.00 | TEAM DOI |                                   |
|-----------------|---------|-----|-----------------|-----------------|------------|----------|-----------------------------------|
| 0.22% HK\$15.50 |         |     |                 |                 |            | \$2.50   | Date: 2016-08-16<br>From: DESMOND |
| 20%             | 40%     | 60% | 80%             | 100%            | 100%+      | \$1.00   | Date: 2016-08-16<br>From: ADA     |
|                 |         |     |                 |                 |            | \$2.00   | Date: 2016-08-16<br>From: ERIC    |

Donate Now

Team page is available for your preview. You can also share this URL to your friends and relatives for appealing of sponsorships.

最後,你可以直接到公眾籌款頁面查閱,也可以將此網址發送至親友進行募捐。

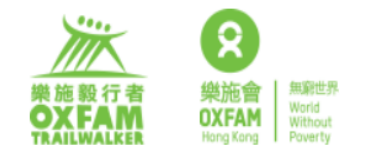

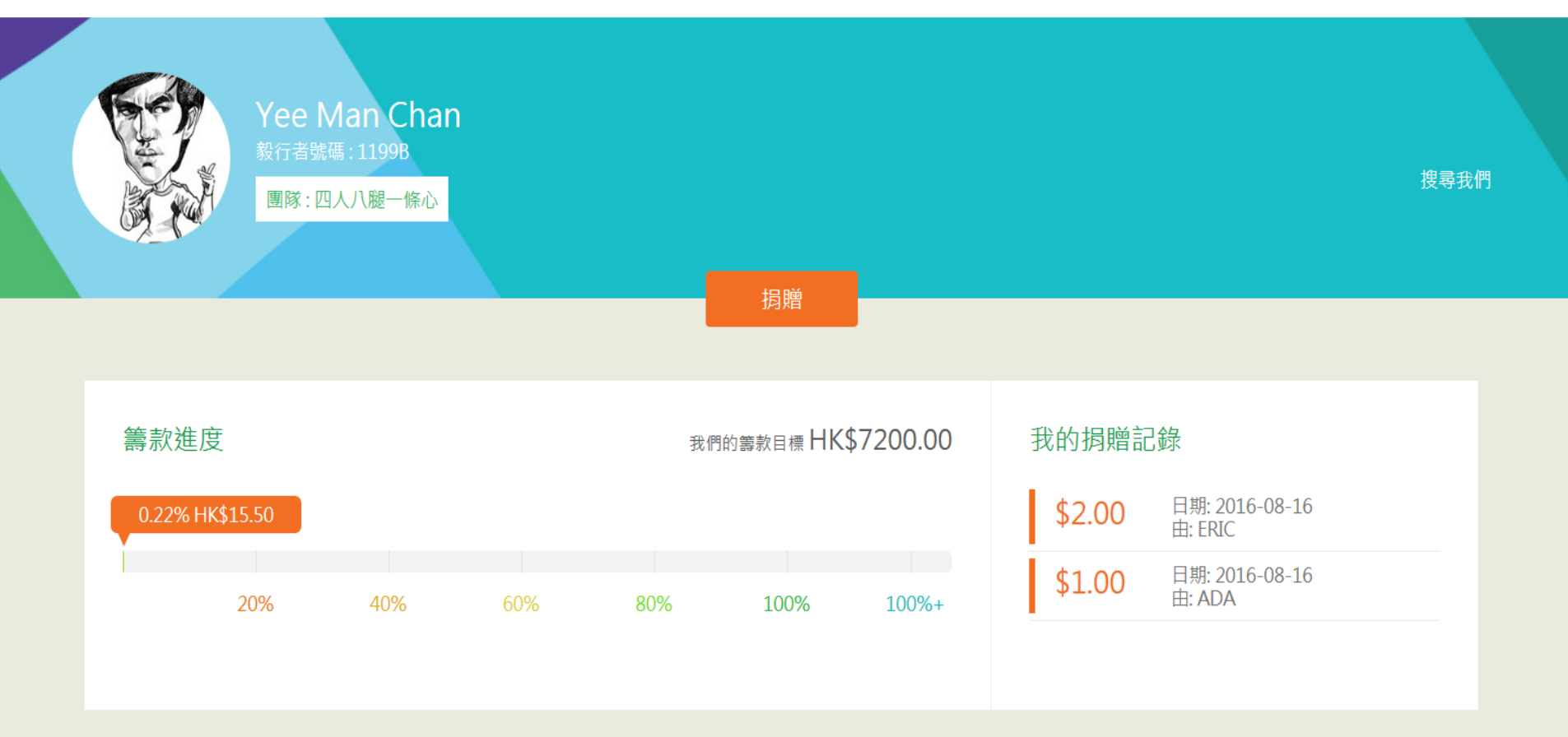

When you click any one of the teammates, a personal donation page will be shown. The URL of this page is permanent for alumni regardless of which year of OTW. 再按下任意一位隊員,會出現個人的籌款專頁, 本頁面的網址不會因為樂施毅行者的年份而變更

© 2016 版權屬香港樂施會所有

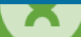

## 貧窮源於不公平 Inequality breeds Poverty

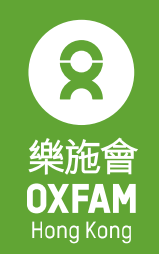

無窮世界 World Without Poverty

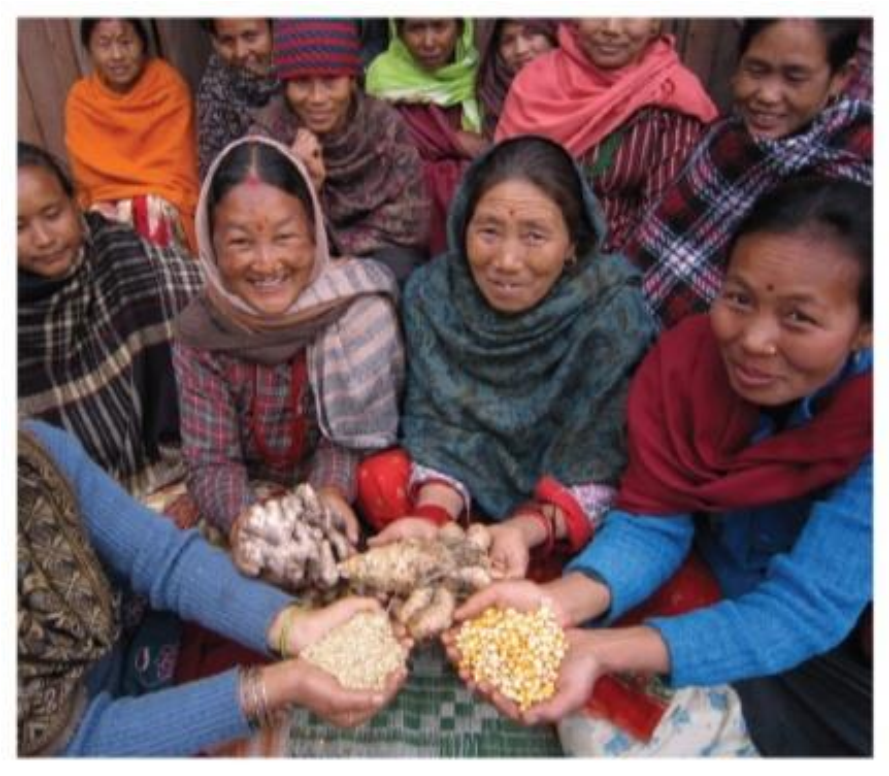

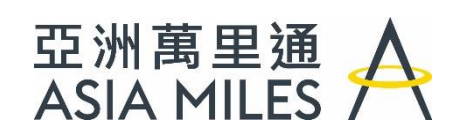

將「亞洲萬里通」里數 · 轉化為送給 貧窮人的禮物 Help people with your "Asia Miles" mileages

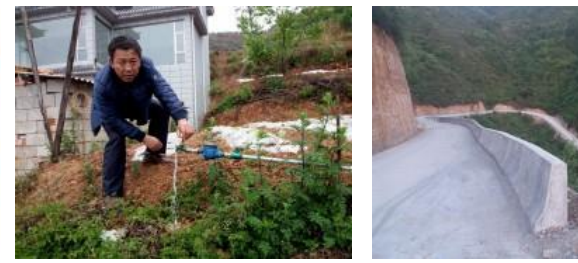

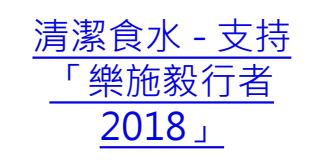

滅貧之路 - 支持 「樂施毅行者 <u>2018」</u>

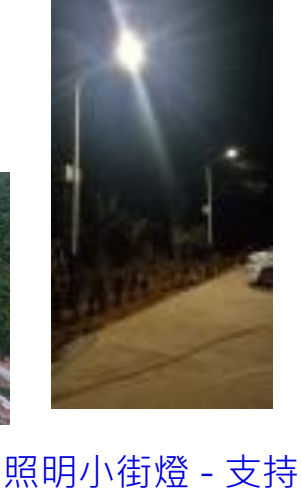

「樂施毅行者

2018

再次多謝您參加樂施毅行者,與我們共同建設一個無窮世界! Thank you again for joining Oxfam Trailwalker to help build a World without Poverty! 21